## Modificare i dati su cui è costruito un grafico

## Inserire la legenda in un grafico già creato

Nel grafico del foglio elettronico *ConsumoEnergia* vogliamo inserire la Legenda al posto delle immagini del frigorifero e della lampadina.

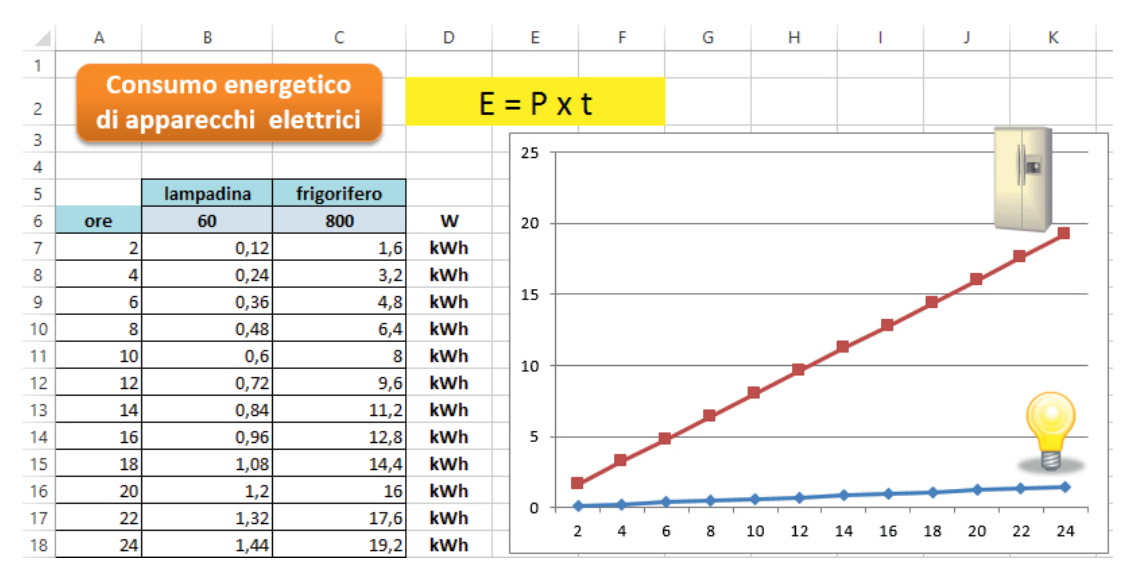

Seleziona ciascuna immagine e premi il tasto *Canc* per eliminarla. Con il grafico selezionato, clic sul pulsante **Seleziona dati** della scheda **PROGETTAZIONE** degli **STRUMENTI GRAFICO**. Nella finestra **Seleziona origine dati** che si apre, clic su **Serie1** nel riquadro **Voci legenda (serie)**, quindi clic sul pulsante **Modifica**.

| Seleziona origine dati                                      |     | x     |
|-------------------------------------------------------------|-----|-------|
| Intervallo <u>d</u> ati grafico: =Foglio1!\$A\$7:\$C\$18    |     |       |
| Scambia righe/colonne                                       |     |       |
| Voci legenda (serie) Etichette asse orizzontale (categoria) |     |       |
| Aggiungi I difica X Rimuovi 🔺 🔻 III Modifica                |     |       |
| Serie1 2                                                    |     | ^     |
| Serie2 4                                                    |     |       |
| ✓ 6                                                         |     |       |
| ▼ 8                                                         |     |       |
| ✓ 10                                                        |     | ~     |
| Celle <u>n</u> ascoste e vuote OK                           | Ann | nulla |

Si apre la finestra **Modifica serie**: clic nella casella **Nome serie**, quindi clic nella cella B5 del foglio di lavoro per inserire nella stessa casella l'indirizzo della cella in cui è scritto il nome della serie, *"lampadina"* da riportare nella Legenda. Clic su **OK** per confermare.

| Modifica serie                           | ? ×                  |  |
|------------------------------------------|----------------------|--|
| Nome serie:<br>=Foglio1!\$B\$5           | Seleziona intervallo |  |
| Valori serie:                            |                      |  |
| =Foglio1!\$B\$7:\$B\$18 = 0,12; 0,24; 0, |                      |  |
| UK UK                                    | Annulla              |  |

Nello stesso modo assegna il nome "*frigorifero*", contenuto nella cella C5, alla **Serie2**. Infine clic su **OK** nella finestra **Seleziona origine dati** per confermare le modifiche. Ora clic sul pulsante **Elementi grafico** per inserire, in basso, la Legenda.

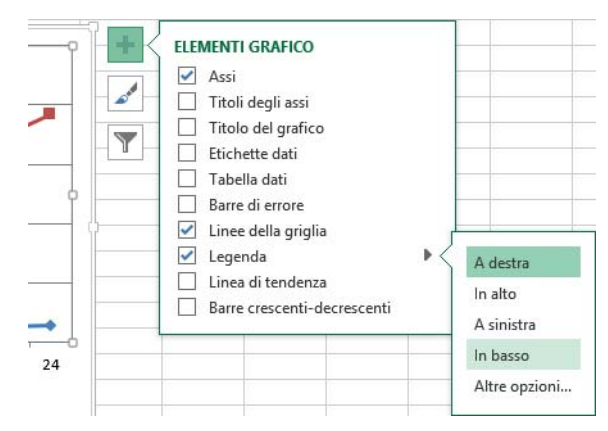

Si ottiene il grafico con la Legenda scritta in basso.

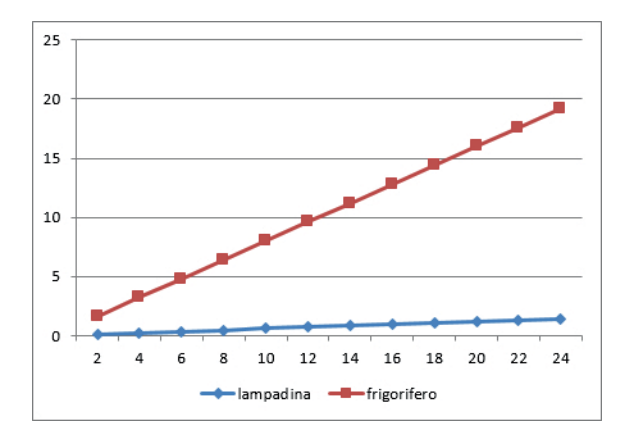

## Modificare i dati e le etichette disposti sull'asse orizzontale di un grafico

Rappresentare mediante un istogramma i dati relativi alla distribuzione del peso dei componenti di un gruppo di persone.

I dati dei pesi sono riportati nella tabella in figura.

Dopo aver selezionato le celle da A8 a B17 e costruito il grafico del tipo **Istogramma**, il programma non predispone sull'asse X i valori dei pesi, per cui non è rappresentata la relazione tra il peso e la sua frequenza.

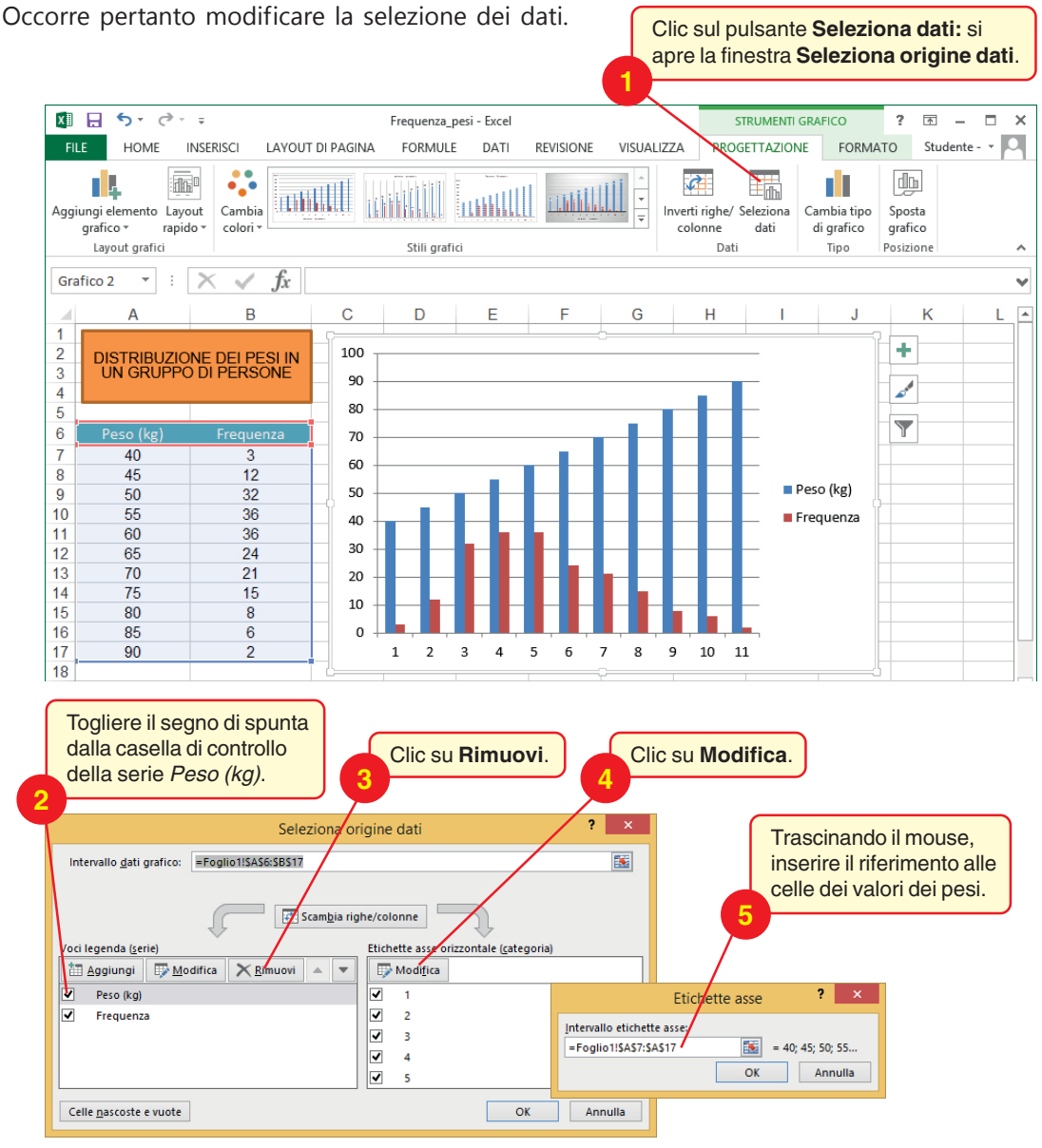

Clic su **OK** delle due finestre aperte.

Si ottiene il grafico corretto.

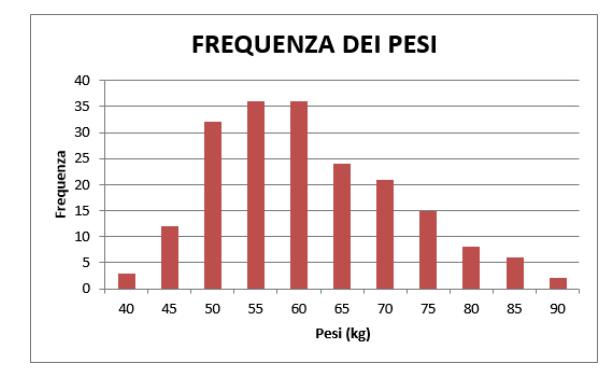